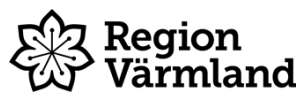

| Dokumenttyp<br>Instruktion | Ansvarig verksamhet<br>Habilitering, syn och hjälpmedel | Version<br>1   | Antal sidor<br>3 |
|----------------------------|---------------------------------------------------------|----------------|------------------|
| Dokumentägare              | Fastställare                                            | Giltig fr.o.m. | Giltig t.o.m.    |
| Terese Alexandersson       | Marianne Fleron                                         | 2024-08-19     | 2026-08-19       |
| Strateg                    | Verksamhetschef                                         |                |                  |

## Sesam 2 - Avsluta aktivitet

Gäller för: Habilitering, syn och hjälpmedel

## Bakgrund och syfte

Sesam 2 är ett verksamhetssystem för hantering av hjälpmedel. Den här instruktionen används när en befintlig aktivitet är åtgärdas och ska avslutas.

## Instruktion

- 1. Börja med att söka upp den aktivitet som ska avslutas. Detta görs antingen via startmenyn under Tjänster/aktivitetsöversikt alternativt via en mottagare eller individöversikten, i dess mörkblå funktionsmenyer.
- 2. Registrera tid och material på aktiviteten. Fyll i tjänstetyp och antal arbetade timmar. Registrera datum och resurs samt skriv en kommentar som beskriver vilken åtgärd som gjorts. Fyll i betalare. Det är möjligt att lägga till manuellt pris om behov finns. Klicka sedan på Lägg till. (I undantagsfall behöver tid och material inte registreras, avsluta i dessa fall aktiviteten direkt).

| Nedlagd tid                             |                                      |
|-----------------------------------------|--------------------------------------|
|                                         |                                      |
| Redigera tid                            |                                      |
| Tjänstetyp                              | a O Arbetstid                        |
| Antal                                   | 1,00 <sup>•</sup> tim                |
| Datum                                   | 2022-11-11                           |
| Resurs                                  | brja02 P Britt-Marie Jacobsson       |
| Kommentar                               |                                      |
|                                         |                                      |
| Visa kommentar på fektureen esifikation |                                      |
| visa kommentar på lakturaspecifikation  |                                      |
| Detaljer                                |                                      |
| Manuellt à-pris                         |                                      |
| À-pris 0,00 SEK                         |                                      |
| Manuell rabatt                          |                                      |
| Rabatt 0,00 %                           |                                      |
| Totalt 0,00 SEK                         |                                      |
| Betalare                                |                                      |
| Klar för fakturering                    |                                      |
|                                         |                                      |
|                                         |                                      |
|                                         |                                      |
| Datum Resurs Tjänstetyp Antal Enhet     | À-pris Rabatt Totalt Betalare Status |
| Ingen träff.                            |                                      |

Giltig t.o.m.

3. Registrera artikelnummer på aktuell artikel som ska registreras på aktiviteten. Välj antal, lager och resurs. Under detaljer registreras betalare.

| erial                                                                                                    |                               |
|----------------------------------------------------------------------------------------------------|-------------------------------|
| rtikel                                                                                                    |                               |
| ntal                                                                                                    | 1,00                          |
| ager                                                                                                    | 10 Pijälpmedelsservice        |
| esurs                                                                                                    | brja02  Pritt-Marie Jacobsson |
| ommentar                                                                                                    |                               |
|                                                                                                    |                               |
|                                                                                                    |                               |
|                                                                                                    |                               |
| ing kommontor på faktur                                                                                                    |                               |
| isa kommentar på faktur                                                                                                    | raspecifikation               |
| isa kommentar på faktur                                                                                                    | raspecifikation               |
| isa kommentar på faktur<br>etaljer                                                                                                   | raspecifikation               |
| isa kommentar på faktur<br>etaljer<br>Manuellt å-pris                                                                                | raspecifikation               |
| isa kommentar på faktur<br>etaljer<br>Manuellt à-pris<br>À-pris                                                                      | raspecifikation               |
| isa kommentar på faktur<br>etaljer<br>Manuellt à-pris<br>À-pris<br>Manuell rabatt                                                    | raspecifikation               |
| isa kommentar på faktur<br>etaljer<br>Manuellt à-pris<br>À-pris<br>Manuell rabatt<br>Rabatt                                          | raspecifikation               |
| isa kommentar på faktur<br>etaljer<br>Manuellt à-pris<br>À-pris<br>Manuell rabatt<br>Rabatt<br>Totalt                                | raspecifikation               |
| isa kommentar på faktur<br>etaljer<br>Manuellt à-pris<br>À-pris<br>Manuell rabatt<br>Rabatt<br>Totalt<br>Betalare                    | raspecifikation               |
| isa kommentar på faktur<br>etaljer<br>Manuellt à-pris<br>À-pris<br>Manuell rabatt<br>Rabatt<br>Totalt<br>Betalare<br>Uppdatera lager | raspecifikation               |

4. När aktiviteten är färdigifylld och ska avslutas, klicka på Avsluta aktivitet i den mörkblå funktionsmenyn till höger i bild.

| Funktion              |  |
|-----------------------|--|
| Avsluta aktivitet     |  |
| Makulera aktivitet    |  |
| Skriv ut              |  |
| Hjm per mottagare     |  |
| Skapa hämtorder       |  |
| Skapa kalenderbokning |  |
| Mina genvägar         |  |

5. Kontrollera att rätt resurs är ifylld samt rätt datum. Klicka sedan på OK.

| Avsluta aktivitet | 22450377      |                       |
|-------------------|---------------|-----------------------|
| Avslutad av       | brja02        | Britt-Marie Jacobsson |
| Avslutad          | 2022-11-11    |                       |
|                   | 🖹 OK 💍 Avbryt |                       |

Tjänster

Dokumentet är utarbetat av: Terese Alexandersson